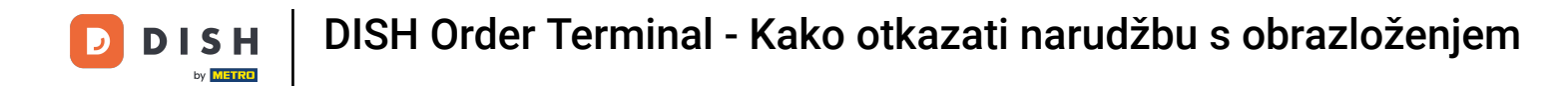

Dodirnite Otvori naloge za pregled naloga.

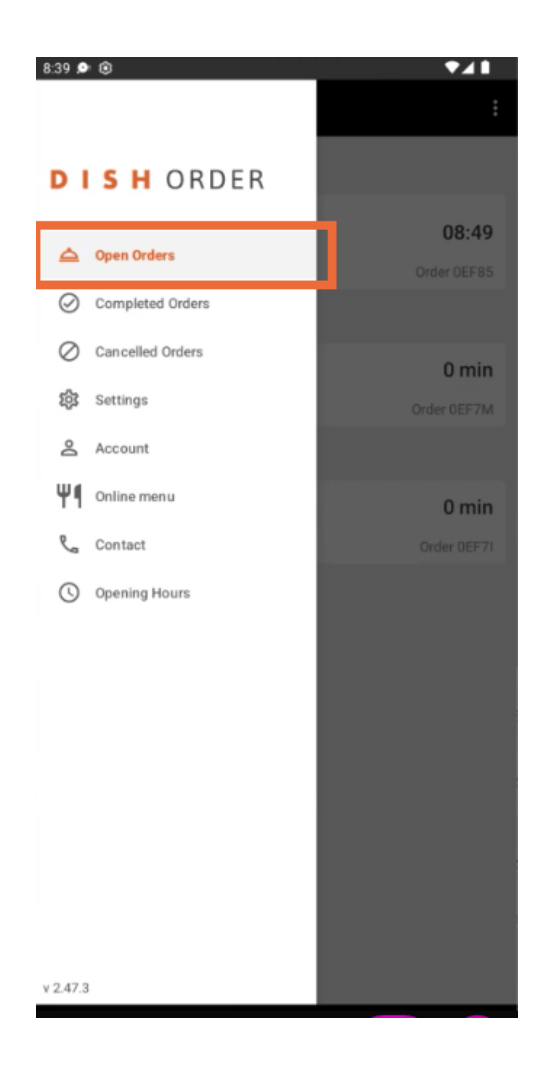

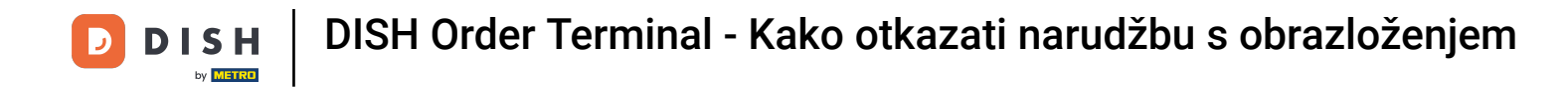

Dodirnite željenu narudžbu kojom želite upravljati.

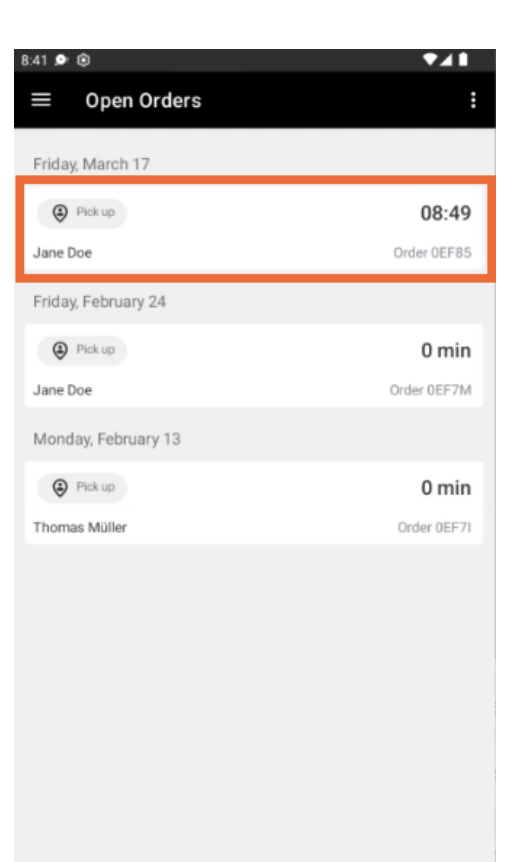

**DISH** Order Terminal - Kako otkazati narudžbu s obrazloženjem

## Sada dodirnite Odustani .

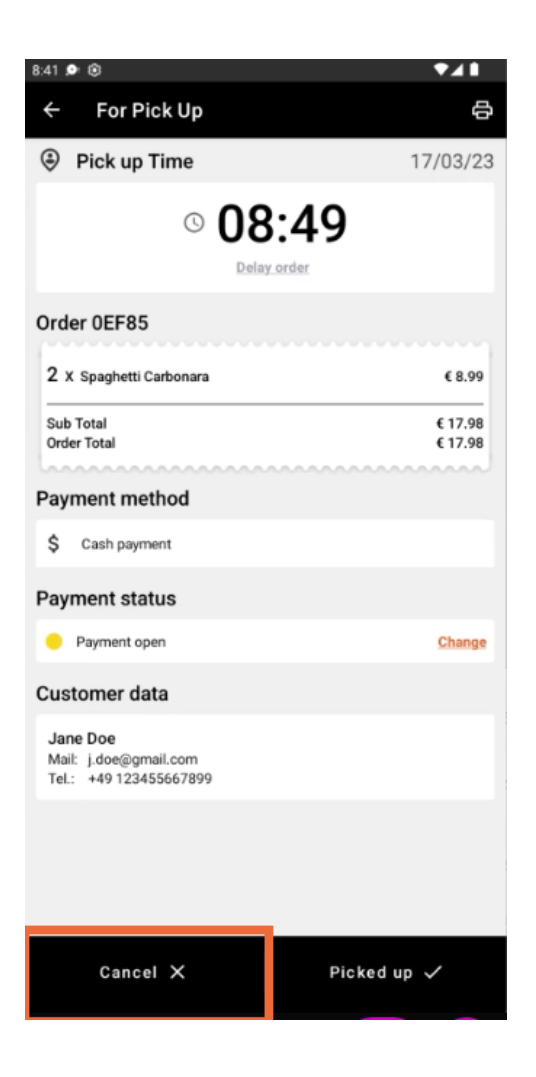

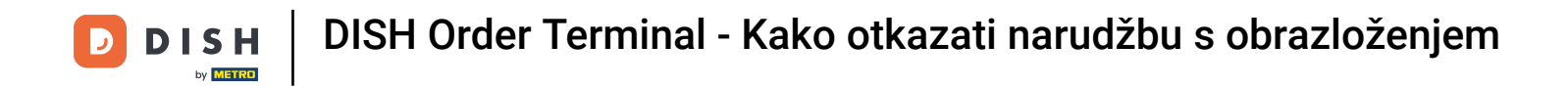

Odaberite razlog za otkazivanje narudžbe kako biste obavijestili svog kupca.

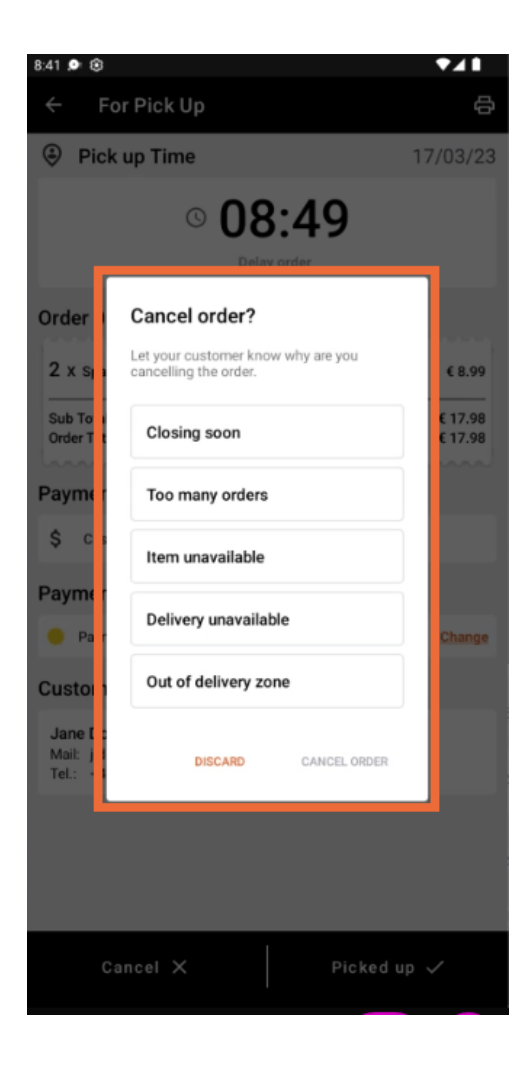

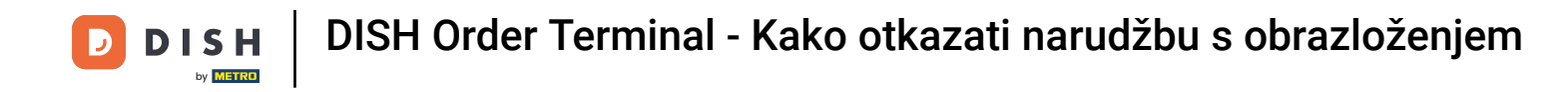

## Za nastavak kliknite OTKAZI NARUDŽBU.

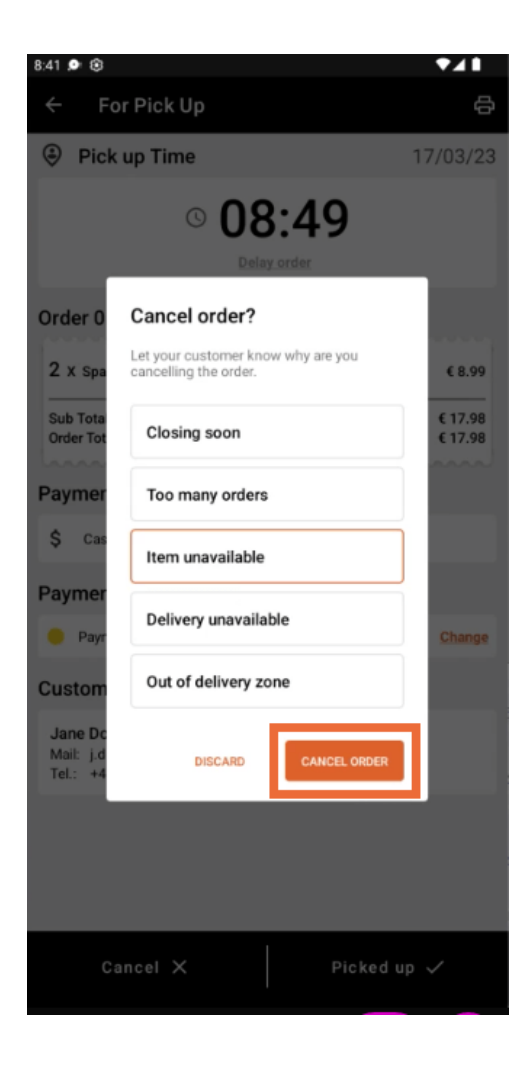

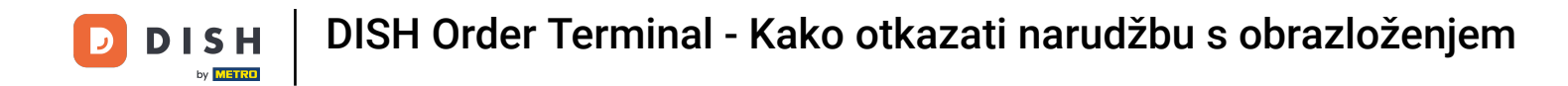

Sada potvrdite svoje otkazivanje klikom na DA.

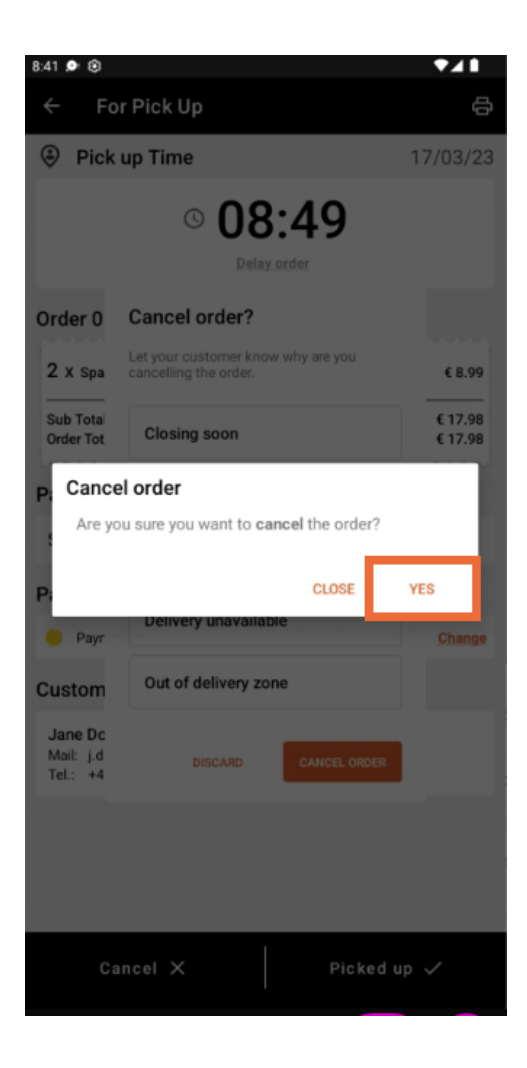

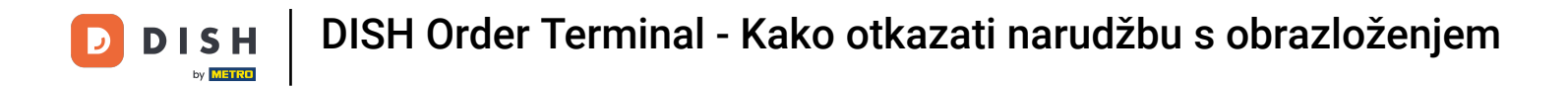

Vaša narudžba je otkazana i kupac je obaviješten o razlogu otkazivanja.

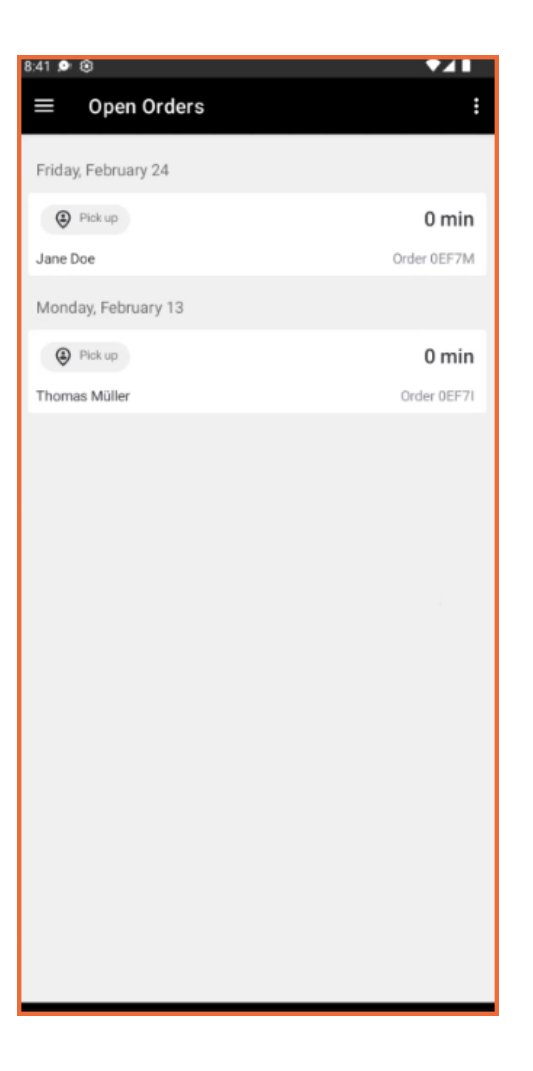

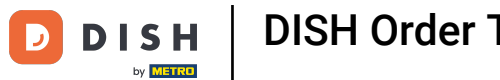

[i] Kupac će primiti e-mail s obavijesti o otkazivanju.

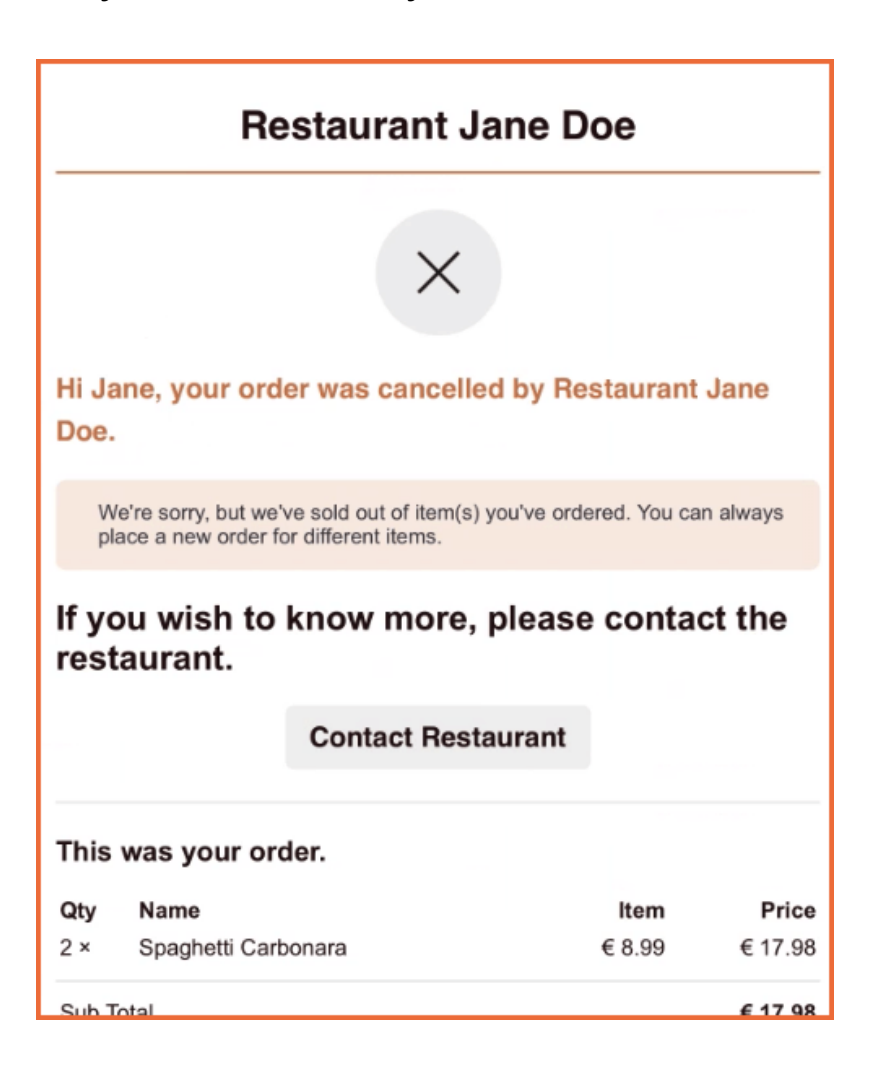

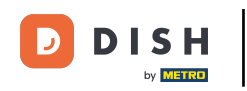

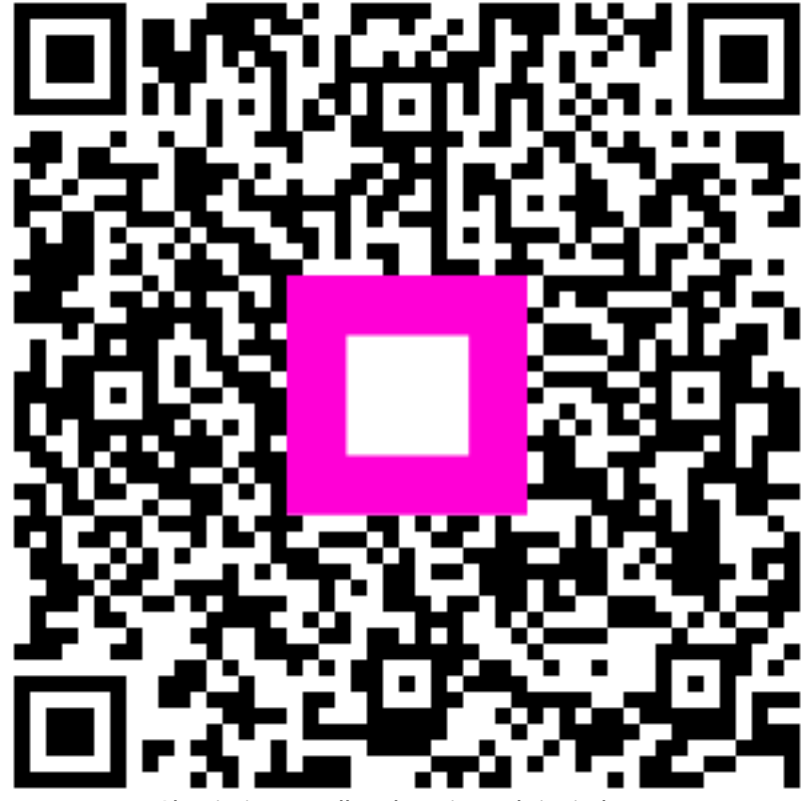

Skenirajte za odlazak na interaktivni player